# Web端如何新增经费报销(文档)

经费报销的费用类型分为:备用金类型、其他类型(非备用金类型)。

#### 费用类型为: 备用金

用户登录互海通Web端,依次点击"费用管理→经费报销"进入经费报销界面,点击"新增",选择 船舶,费用类型选择备用金后,点击"确定";在经费报销界面,选择币种,填写报销内容、申请金 额、报销名称等信息(带\*必填/必选),也可补充信息及上传附件;信息完善后点击"保存"可继续 编辑;点击"提交"选择审批流程后,单据进入审批阶段。

| 6  | 互海科                |                                                     |         |      |              |       |          |            |         |                      | 机油油医萝        | : <b>4≙</b> m |                                       |                                            |        |                   |      |       | -   | 孙红梅   |
|----|--------------------|-----------------------------------------------------|---------|------|--------------|-------|----------|------------|---------|----------------------|--------------|---------------|---------------------------------------|--------------------------------------------|--------|-------------------|------|-------|-----|-------|
| Þ  | 来物管理               | >                                                   | 4       | 经费报销 | 肖            |       |          |            |         |                      | 新增报销         |               |                                       |                                            |        |                   |      |       |     |       |
| ę  | 8466BE&            |                                                     |         |      |              | 2     | 、点击"新增   | <b>1</b> ″ |         | 费用类型*                |              |               | <b>4</b> 2 3                          | 生探航的 司                                     |        | 夕田今斤 占土           | "脑宁" |       |     |       |
|    | NORTH NO.          |                                                     |         | 新增   | 费用类型配置       | 寻出    |          |            |         | 备用金                  |              | `             | , , , , , , , , , , , , , , , , , , , |                                            |        | <b>苗</b> 州並/0, 州田 |      |       |     | 里面    |
| e  | 要用管理               |                                                     |         | #    | 报销单号         | 报销名称  | 相        | 关船舶 ▼      | 要用类型 ▼  | <b>海山和口</b><br>请选择船舶 |              |               | , 全额                                  | 审批总金                                       | e额 E   | 日付款金额 提交日         | 期    | 执行日 操 | 1   |       |
|    | 劳务报销               | -                                                   |         | 1 8  | BX-24123101  |       | 互        | 海1号        |         |                      |              |               |                                       |                                            |        |                   |      | 编     | 日前除 |       |
|    | 经费报销               |                                                     |         | 2    | DL1-BX-24122 |       | 互        | 海1号        | 备用金     |                      | 確            | 定取消           |                                       |                                            |        |                   |      | 编     |     |       |
| 1, | 依次点。               | 击进入经                                                | 費振      | 销界面  | OL1-BX-24121 |       | 百》       | 海1号        | 备用金     | 朱俊                   | CNY          | 500           | 0.00                                  |                                            |        |                   |      |       |     |       |
|    | 备用金管:              | 建 >                                                 |         |      | 201          |       |          |            | 104/ (J | ()<br>()<br>()       | CNIX         |               |                                       |                                            |        |                   |      |       |     |       |
|    | 记账管理               |                                                     |         | 4 (  | DA-24120301  |       | =-/      | 1915       |         | nart <b>e</b> stat   | CIVI         | 0.0           | 0                                     |                                            |        |                   |      | 4993  |     |       |
| 2  | _ 公弗坦              | (当)                                                 |         |      |              |       |          |            |         |                      |              |               |                                       |                                            |        |                   |      |       |     |       |
| <  | - etgik            | 18                                                  |         |      |              |       |          |            |         |                      |              |               |                                       |                                            |        |                   |      |       |     |       |
| 报  | <b>肖单号:</b> O      | L1-BX-250                                           | 1090    | 1    |              |       | 费用类型: 备用 | 用金         |         |                      | 船舶           | : 互海1号        |                                       |                                            |        |                   |      |       |     |       |
| क  | ф *                |                                                     |         |      |              |       | 报销名称     |            |         |                      | 部门           | l             |                                       |                                            |        | 报销人               |      |       |     |       |
|    | 人民币(CN)            | Y)                                                  |         |      |              | ✔ 请填写 |          |            |         | 请填写                  |              |               | 孙红梅                                   |                                            |        |                   |      |       |     |       |
| 报  | 肖内容*               |                                                     |         |      |              |       |          |            |         |                      |              |               |                                       |                                            |        |                   |      |       |     |       |
| #  |                    | 费用类型,                                               | ?       |      |              | 明细内容  |          |            |         | 申                    | 请金额*         | ł             | 目关商户名称                                |                                            | 票据张数   | 附件/关联单            | 据    | 操     | ľ∕⊨ |       |
|    |                    | 久田今                                                 |         |      |              | 请填写   |          |            |         |                      | ■信つ          |               | +按照发茶/(+古茶                            | 5                                          | 連結定    |                   |      | ž     | 动附件 |       |
| '  |                    | 市用並<br>请选择费                                         | 用类型     | 型    |              |       |          |            |         |                      | 0 / 255      |               |                                       | 「「「「」」「「」」「「」」」「「」」」「「」」」「「」」」「「」」」」「「」」」」 |        |                   |      | 剑慑    |     |       |
| 局  | lit:               | <ul> <li>留用金</li> <li>自修劳务</li> <li>测试单据</li> </ul> | 凄<br>编辑 |      |              |       |          |            |         | 0                    | .00          |               |                                       |                                            |        |                   |      |       |     |       |
| -  |                    | 中介费物料费用                                             | ]       |      |              |       |          |            |         |                      | 新婚报销明细       | 1             |                                       |                                            |        |                   |      |       |     |       |
|    | 防污处理费用<br>船员上下船交通费 |                                                     |         |      |              |       |          |            |         |                      | 011408-00154 |               |                                       |                                            |        |                   |      |       |     |       |
| 盗  | <b>注</b><br>请填写    | 航修<br>  厂修                                          |         |      | •            | - 因为费 | 明类型选择    | ¥的是        | "备用金" , | 所以此处只展               | 示跟备用         | 金相关的          | )类型或备用                                | 金的子分类                                      | 失      |                   |      |       |     |       |
|    |                    | 加分り半<br>自购备用<br>伙合弗                                 | 金       |      |              |       |          |            |         |                      |              |               |                                       |                                            |        |                   |      |       |     | 0/150 |
| 降  | 1件                 |                                                     |         |      |              |       |          |            |         |                      |              |               |                                       |                                            |        |                   |      |       |     |       |
|    | 上传                 |                                                     |         |      |              |       |          |            |         |                      |              |               |                                       |                                            |        |                   |      |       |     |       |
|    |                    |                                                     |         |      |              |       |          |            |         |                      |              |               |                                       |                                            |        |                   |      |       |     |       |
|    |                    |                                                     |         |      | 5.           | 在经费报  | 销界面,选    | 择币种        | , 填写报销内 | 容、申请金                | .<br>额、报销    | 名称等信          | 息 (帯*必均                               | <u> </u> (必选),                             | 也可补充备  | <b></b><br>註信息及上传 | 附件   |       |     |       |
|    |                    |                                                     |         |      |              |       |          |            |         |                      |              |               |                                       |                                            |        |                   |      |       |     |       |
|    |                    |                                                     |         |      |              |       |          |            |         |                      |              |               |                                       |                                            |        |                   |      |       |     |       |
|    |                    |                                                     |         |      |              |       |          |            |         |                      |              | 6、点           | 话"保存"                                 | 则可继续编                                      | 扁辑;    |                   |      |       |     |       |
|    |                    |                                                     |         |      |              |       |          |            |         |                      |              | 点             | 话"提交"                                 | ,选择审批                                      | 比流程后,单 | 自据进入审批阶段          | 殳 🔶  | 保存    | 提交  | 取消    |

#### 说明:若选择的是备用金-船舶自购备件/物料,则需要关联系统内的船舶自购单据!!

报销单审批通过后,费用将自动从该船舶备用金总额中扣除!

#### 费用类型为:其他类型

用户登录互海通Web端,依次点击"费用管理→经费报销"进入经费报销界面,点击"新增",选择 费用类型为其他类型后,点击"确定";在经费报销界面,选择币种、所属船舶、费用类型,填写申 请金额、报销名称等信息(带\*必填/必选),可填写备注及上传附件;因为费用类型选择的是其他类 型(非备用金类型),所以此处展示的费用类型都是非备用金类型;信息完善后点击"保存"则可继 续编辑;点击"提交"选择审批流程后,单据进入审批阶段。

| 6       | 互海科技                       | (        | ΘQ   |                     |             |        | 工作     |                        |      | m      |                     | 切换系统▼ Ω 23 中文▼ | <ol> <li>① 🏠 孙红梅</li> </ol> |
|---------|----------------------------|----------|------|---------------------|-------------|--------|--------|------------------------|------|--------|---------------------|----------------|-----------------------------|
| Ä       | 采购管理                       |          | 经费报  | 销                   |             |        |        | л<br>т                 | 加合权特 |        |                     |                |                             |
| ٩       | 船舶服务                       |          | 新增   | 费用类型配置              | 2、点         | 击"新増"  | I      | 要用类型*<br>其他类型<br>请选择类型 |      | ~      | ← 3、选择费用类型为其他类型后,点击 |                |                             |
|         | 费用管理                       |          | #    | 报销单号                | 报销名称        | 相关船舶 👻 | 费用关型 ▼ | 留用並<br>其他类型            | 确定   | 取消     | 额 审批总金额 已付款金额       | 提交日期 执行日       | 日 操作                        |
|         | の方放田<br>经费报销               |          | 1    | OL1-BX-25010<br>901 |             | 互海1号   | 备用金    | 孙红梅                    | CNY  | 0.00   |                     |                | 编辑 删除                       |
|         | 付款单                        |          | 2    | BX-24123101         |             | 互海1号   |        | 朱俊                     | CNY  | 0.00   |                     |                | 编辑 删除                       |
| 1,      | 依次点击进入<br><sup>备用全管理</sup> | 、经费<br>> | 报销界面 | OL1-BX-24122<br>501 |             | 互海1号   | 备用金    | 周原根                    | CNY  | 0.00   |                     |                | 编辑 删除                       |
|         | 记账管理                       |          | 4    | OL1-BX-24121<br>201 |             | 互海1号   | 备用金    | 朱俊                     | CNY  | 500.00 |                     |                | 编辑 删除                       |
| ×       | 预算管理                       |          | 5    | BX-24120301         |             | 互海1号   |        | 潘俊杰                    | CNY  | 0.00   |                     |                | 编辑 删除                       |
| ۲       | 航次管理                       |          | 6    | BX-24112904         | 自己给船上买的东西报销 | 互海1号   | 采购关联测试 | 安国祥                    | CNY  | 90.00  |                     |                | 编辑 删除                       |
| <b></b> | 船舶报告                       | >        | 7    | OL1-BX-24112<br>903 |             | 互海1号   | 备用金    | 周原根                    | CNY  | 0.00   |                     |                | 编辑 删除                       |

← 经费报销

4

4、在经费报销界面,选择币种,所属船舶、费用类型,填写申请金额、报销名称等信息(带\*必填/必选),可填写备注及上传附件

| 报销单号:                               | : BX-25011001 |                                                                                              | <b>费用类型:</b> 其他类型 |                   |                  |                         |              |         |               |         |  |  |  |  |
|-------------------------------------|---------------|----------------------------------------------------------------------------------------------|-------------------|-------------------|------------------|-------------------------|--------------|---------|---------------|---------|--|--|--|--|
| 币种 *                                |               |                                                                                              | 报销名称              | 部门                |                  |                         | 报销人          | 报销人     |               |         |  |  |  |  |
| 人民币(                                | CNY)          | ~                                                                                            | 请填写               | 请填写               |                  |                         | 孙红梅          | 孙红梅     |               |         |  |  |  |  |
| 银行账号                                | ž.            |                                                                                              | 开户行               | 银行卡号              |                  |                         |              |         |               |         |  |  |  |  |
| 请填写                                 |               |                                                                                              | 请填写               | 请填写               |                  |                         |              |         |               |         |  |  |  |  |
| 报销内容                                | *             |                                                                                              |                   |                   |                  |                         |              |         |               |         |  |  |  |  |
| #                                   | 所属船舶*②        | 费用类型*②                                                                                       | 明细内容              | 申请金               | 额* 相             | 关商户名称                   | 票据张数         | 附件/关联单据 | 操作            |         |  |  |  |  |
| 1<br>总计:                            | 互海1号 🗸        | 请选择费用类型<br>请选择费用类型<br>厂修<br>厂修报销单<br>检修<br>航修<br>航修报销单                                       | 道境与<br>           | 0 / 255<br>新婚报错明细 | š<br>连           | 择服务商/供应商                | 请填写          |         | 活力UPS1件<br>服除 |         |  |  |  |  |
| <b>备注</b><br>请填写<br><b>附件</b><br>上传 |               | 上下船过海费<br>上下船运费<br>采购关款调试<br>纳约关款调试<br>给用全<br>安全奖<br>引港费<br>打车费<br>技能/表奏<br>法已设用奏<br>自修劳务表审批 | ← 因为费用类型选择的       | 是其他类型(非备用金类       | 鬯) ,所以此久         | 此展示的费用类型都均              | 是非备用金线       | 美型      |               | 0 / 150 |  |  |  |  |
|                                     |               |                                                                                              |                   |                   | 5、点击"保存<br>点击"提了 | 字"则下次可继续编<br>交",选择审批流程。 | 辑;<br>言,单据进入 |         | 海 提交          | 取消      |  |  |  |  |

#### 下一步:

经费报销单提交后,根据审批流程节点,单据流转至有审批权限的人员工作台进行审批;

用户可在经费报销界面通过筛选栏查询单据状态。

### ("无审批流程"通过"系统设置-角色权限"进行控制)

## 注意: 若单据提交审批时,用户选择"无审批流程",则单据会立即变成"已完成"状态。

| 新増  | 费用类型配置      |        | I        | 置    |          |          |       |            |      |    |             |         |  |
|-----|-------------|--------|----------|------|----------|----------|-------|------------|------|----|-------------|---------|--|
| #   | 报销单号        | 费用类型 ▼ | 报销人      | 币种 ▼ | 申请总金额    | 审批总金额    | 已付款金额 | 提交日期       | 执行日期 | 备注 |             | 操作      |  |
| 256 | BX211209005 |        | 施亮       | CNY  | 0.00     |          |       |            |      |    | 全部          | 涂       |  |
| 257 | BX211209004 |        | 施亮       | CNY  | 0.00     |          |       |            |      |    | <b></b>     | 涂       |  |
| 258 | BX211209003 |        | 施亮       | CNY  | 0.00     |          |       |            |      |    | 执行中<br>审批拒绝 | 余       |  |
| 259 | BX211209002 | 船舶自购备件 | 施亮       | CNY  | 999.00   |          |       |            |      |    | 已完成         | <b></b> |  |
| 260 | BX211130001 |        | CruzDing | CNY  | 0.00     |          |       |            |      |    | 未提交         | 编辑 删除   |  |
| 261 | BX211121001 | 保险费用   | CruzDing | CNY  | 0.00     |          |       |            |      |    | 未提交         | 编辑 删除   |  |
| 262 | BX-25011001 | 备用金    | 孙红梅      | CNY  | 1,000.00 | 1,000.00 |       | 2025-01-10 |      |    | 审批中         | 导出      |  |
| 263 | BX-24101104 | 备用金    | 孙红梅      | CNY  | 6.00     | 6.00     |       | 2024-10-22 |      |    | 审批中         | 导出      |  |

经费报销